Step 1, Please make sure your unit is in AUTOMATIC MODE (picture of an A at the top of the screen) If there is an M please press the MAN/AUT button.

Step 2, Press and hold the MENU button until it comes on the screen "PRE PROGRAMS / START PROGRAMMING". Press the + to Select START PROGRAMMING and press the POWER button to select.

Step 3, Set your Comfort temperature (Sun symbol) and Press the POWER button.

Step 4, Set your ECO temperature (Leaf symbol) and press the POWER button.

Step 5, Selecting the days you want to program. On DAY1 or SEL1 - Press the POWER button and then press the PLUS button, REPEAT this process until you reach DAY 7 or SEL 7. When selected on DAY 7 or SEL 7 press the power button 1 final time. Now, all numbers 1-7 should be SOLID If this is correct press the PLUS button. You should now see 0H on the screen.

Step 6, If you want the unit to be OFF you should have NO ICONS or the FROST icon above the OH. You can change the icons by pressing the POWER button. If you want OH to be ON press the POWER button to select COMFORT (SUN) or ECO (LEAF) as set by STEP 3 and 4.

Step 7, Once you are happy the OH is set to the setting you wish press the PLUS button. To select 1H, Please repeat STEP 6 to set if you want the unit ON or OFF. Press the + button to continue to 2H. Continue repeating steps 6 and 7 until you have reached 23H.

Step 8, Press the MENU button to SAVE. You have finished!

Please make sure the time is correct on the unit. IF NOT, Please press and hold the MAN/AUT button until it comes up "SET TIME" Please set the hours by using the + and – buttons, Then Press the MAN/AUT button (press and release) and set the minutes using the + or – keys. Then, press

MAN/AUT button again to select the DAY. 1 being Monday and 7 being Sunday, Use the + and – keys to set this. Then press the MAN/AUT to save.